# Day-Zero P-5GS6-GLおよびP-5GS6-R16SA-GLの導入の設定

| 内容                                      |  |  |  |  |
|-----------------------------------------|--|--|--|--|
|                                         |  |  |  |  |
| 前提条件                                    |  |  |  |  |
| <u>要件</u>                               |  |  |  |  |
| <u>互換性のあるルータ</u>                        |  |  |  |  |
| <u>使用するコンポーネント</u>                      |  |  |  |  |
| <u>背景説明</u>                             |  |  |  |  |
| <u>ハードウェアの設置</u>                        |  |  |  |  |
| <u>P-5GS6-GLモジュール前面パネル</u>              |  |  |  |  |
| <u>P-5GS6-R16SA-GLモジュールの前面パネル</u>       |  |  |  |  |
| <u>P-5GS6-GLモジュールの概要</u>                |  |  |  |  |
| <u>P-5GS6-R16SA-GLモジュールの一般情報</u>        |  |  |  |  |
| <u>モジュールのLEDステータスの表示</u>                |  |  |  |  |
| <u>SIMカードのインストール</u>                    |  |  |  |  |
| <u>5Gアンテナの設置</u>                        |  |  |  |  |
| <u>P-5GS6-GLモジュールの電源投入</u>              |  |  |  |  |
| <u>ソフトウェア インストール</u>                    |  |  |  |  |
| <u>コンソールおよびSSH経由でP-5GS6-GLにアクセスします。</u> |  |  |  |  |
| <u>ハードウェア情報の確認</u>                      |  |  |  |  |
| <u>セッション接続の確認</u>                       |  |  |  |  |
| 無線情報の確認                                 |  |  |  |  |
| バンド選択                                   |  |  |  |  |
| <u>セルラーインターフェイスの確認と設定</u>               |  |  |  |  |
| <u>セルラーアクセスポイント名(APN)の確認と設定</u>         |  |  |  |  |
| <u>P-5GS6-GL/R16SA-GLの確認と設定</u>         |  |  |  |  |
| <u>プライマリSIMおよびSIMフェールオーバーコマンドの設定</u>    |  |  |  |  |
| <u>自動SIMの設定</u>                         |  |  |  |  |
|                                         |  |  |  |  |

# はじめに

このドキュメントでは、Cisco Pluggable Interface Module(PLIM)P-5GS6-GLおよびP-5GS6-R16SA-GLの初期設定とインストールプロセスについて説明します。

# 前提条件

# 要件

次の項目に関する基本的な知識が推奨されます。

- 5Gセルラーネットワークの基本
- Cisco IOS® XE

## 互換性のあるルータ

両方のモジュールで、次の一連のルータがサポートされています。

- C8200
- C8300
- ISR 1K

## 使用するコンポーネント

- ISR 1821 (バージョン17.9.4)
- P-5GS6-GL(v. M0H.020202)
- P-5GS6-R16SA-GL(v. M0H.020202)

このドキュメントの情報は、特定のラボ環境にあるデバイスに基づいて作成されました。このド キュメントで使用するすべてのデバイスは、クリアな(デフォルト)設定で作業を開始していま す。本稼働中のネットワークでは、各コマンドによって起こる可能性がある影響を十分確認して ください。

## 背景説明

このドキュメントでは、インストール、設定の互換性、およびチェックについて説明しているため、複雑な設定手順は本書の範囲外です。モジュールはプラグアンドプレイデバイスですが、提供される情報を使用すると使いやすくなります。ここで、公開されているすべてのP-5GS6-GLおよびP-5GS6-R16SA-GLドキュメントへのハイパーリンクを示します。

## ハードウェアの設置

P-5GS6-GLモジュール前面パネル

次の図は、P-5GS6-GLモジュールのI/0パネルを示しています。

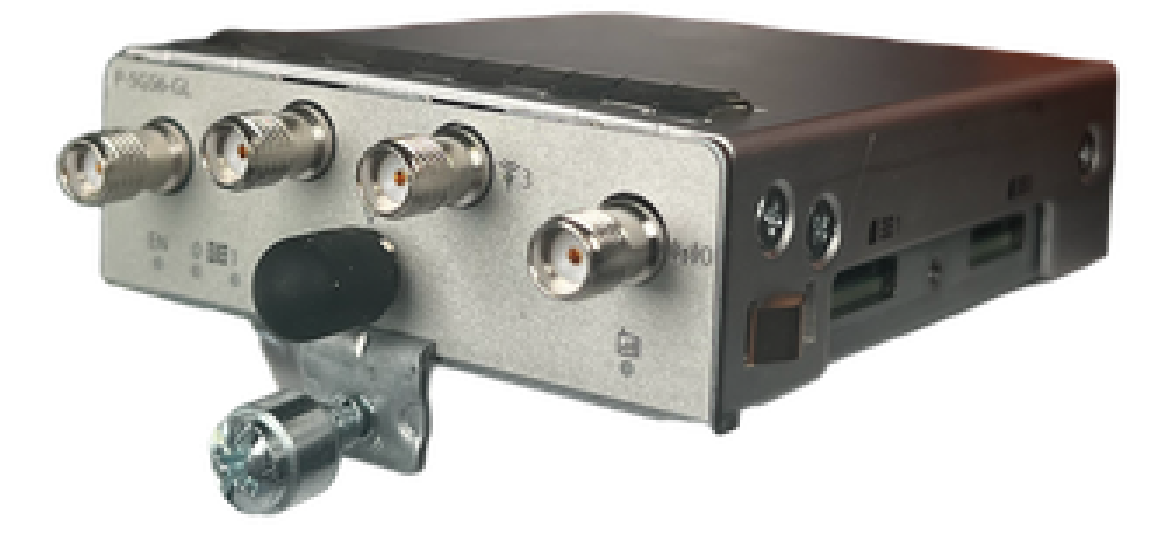

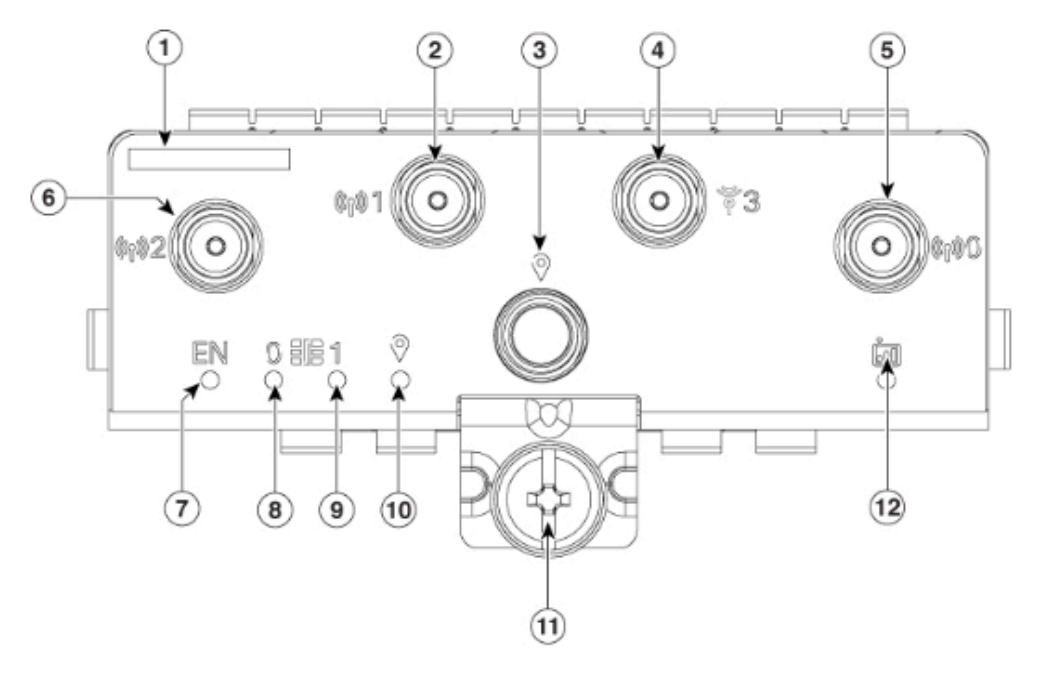

| 1  | The printed PID  |
|----|------------------|
| 2  | Antenna 1 (SMA)  |
| 3  | GPS (SMA)        |
| 4  | Antenna 3 (SMA)  |
| 5  | Antenna 0 (SMA)  |
| 6  | Antenna 2 (SMA)  |
| 7  | Enable LED       |
| 8  | SIM 0 LED        |
| 9  | SIM 1 LED        |
| 10 | GPS LED          |
| 11 | M3.5 thumb-screw |
| 12 | Service LED      |

## P-5GS6-R16SA-GLモジュールの前面パネル

次の図は、P-5GS6-R16SA-GLモジュールのI/0パネルを示しています。

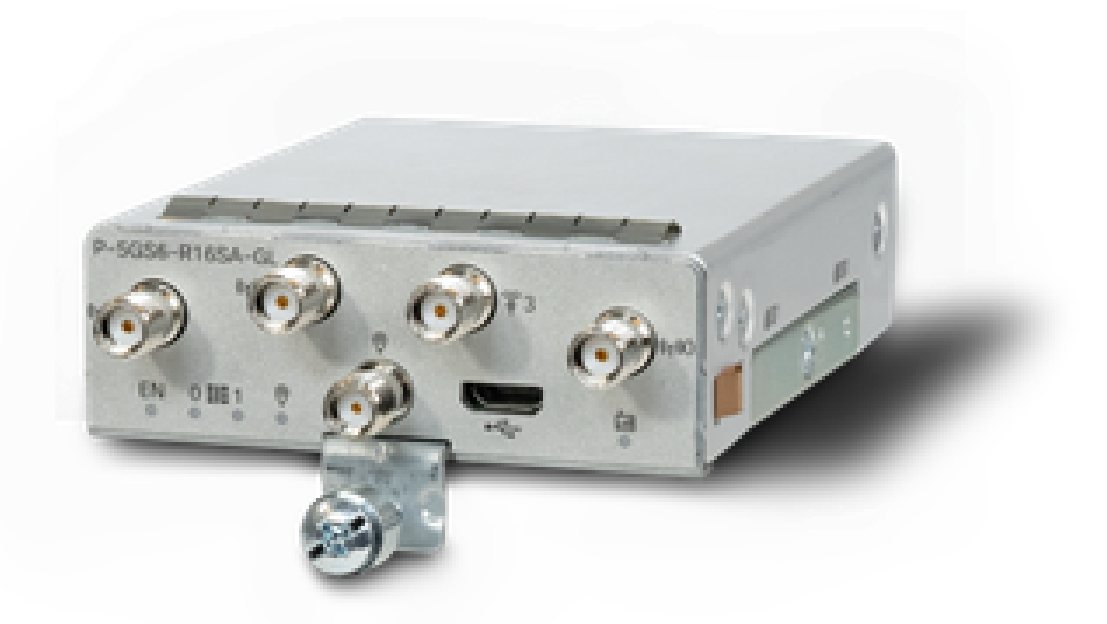

#### P-5GS6-GLモジュールの概要

このモジュール:

- ファームウェアバージョン030202でサポートされているアクティブGPSアンテナを備えた デュアルMICROS SIMスロットをサポートします。
- SMAアンテナのサポート
- NSA(非スタンドアロン)デバイスとして動作つまり、5G帯域はデータプレーン上にあり、LTEはコントロールプレーン上にあります。その結果、NSAデバイスが4G帯域から5G帯域に集約するには、トラフィックをCG522にプッシュおよびプッシュする必要があります。
- 4G LTE Advanced ProシステムでLTEをサポート
- ・ ルータC8300 IOSバージョン17.3.2以降でサポート
- ・ IOSバージョン17.5.1以降のルータC8200でサポートされます。
- モデムはTelit FN980です。

P-5GS6-R16SA-GLモジュールの一般情報

このモジュール:

- ファームウェアバージョン030202でサポートされているアクティブGPSアンテナを備えた デュアルMICROS SIMスロットをサポートします。
- SA(スタンドアロン)として機能し、データプレーンおよびコントロールプレーン上で基本的に5Gバンドを許可します。これにより、使用中すぐに5G接続が集約されます。
- SMAアンテナのサポート
- 4G LTE Advanced ProシステムでLTEをサポート

- 互換性のあるIOS XEバージョン17.12.1以上のすべてのルータをサポートします。
- ・ モデムはSierra Wireless EM9293です。

## モジュールのLEDステータスの表示

| LED       | 色     | 機能                                                                                       |
|-----------|-------|------------------------------------------------------------------------------------------|
| EN        | 緑、黄   | 緑:モジュールはオン<br>黄:モジュールの電源が正常に<br>機能していない                                                  |
| シミュレーション0 | 緑、黄   | 黄:SIM0はインストールされ<br>ているがアクティブではない<br>緑:SIM0がインストールされ<br>、アクティブ<br>緑の点滅:LTEデータのアクテ<br>ィビティ |
| シミュレーション1 | 緑、黄   | 黄:SIM1はインストールされ<br>ているがアクティブではない<br>緑:SIM1がインストールされ<br>、アクティブ<br>緑の点滅:LTEデータのアクテ<br>ィビティ |
| GPS       | 緑、黄   | 黄:ソフトウェア定義<br>緑:GPS設定済み<br>緑フラッシュ:GPS取得                                                  |
| サービス      | 緑、黄、青 | 黄:3G<br>緑:4G<br>青:5G                                                                     |

SIMカードのインストール

PIMのSIMスロットにはカプセルカバーが取り付けられています。このコネクタには、プラスネジ

で留められたカバーが付いています。SIMサイズはMICRO SIM(高さ15mm、幅12mm、厚さ 0.76mm)とのみ互換性があります。

ネジを慎重に取り外して、次に示すSIMスロットを確認します。

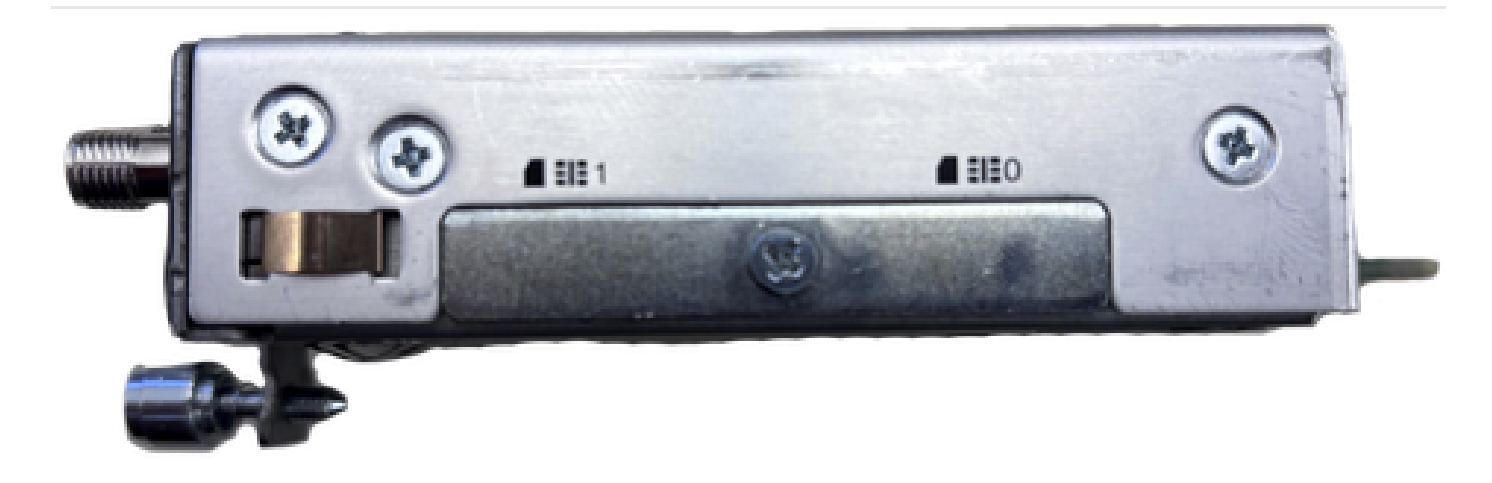

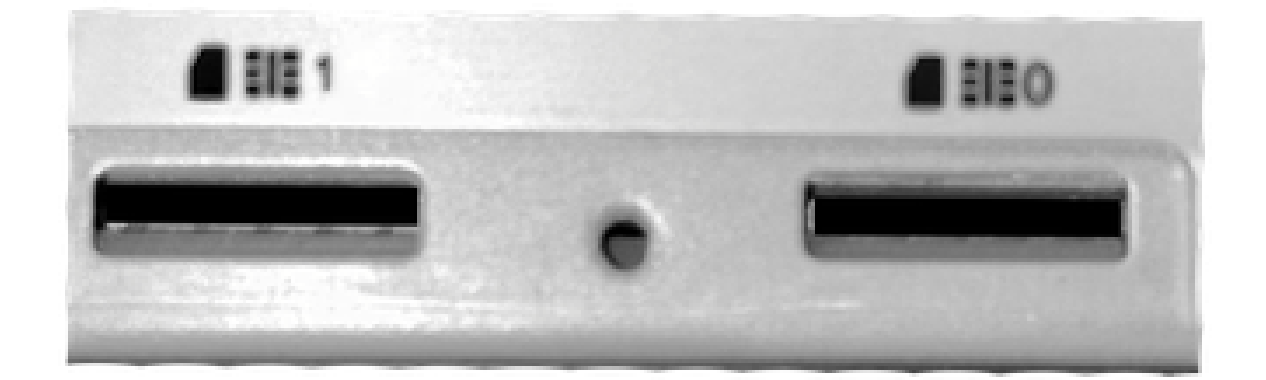

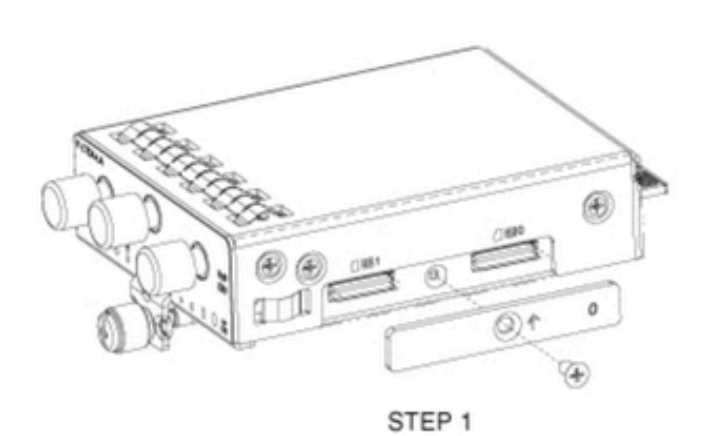

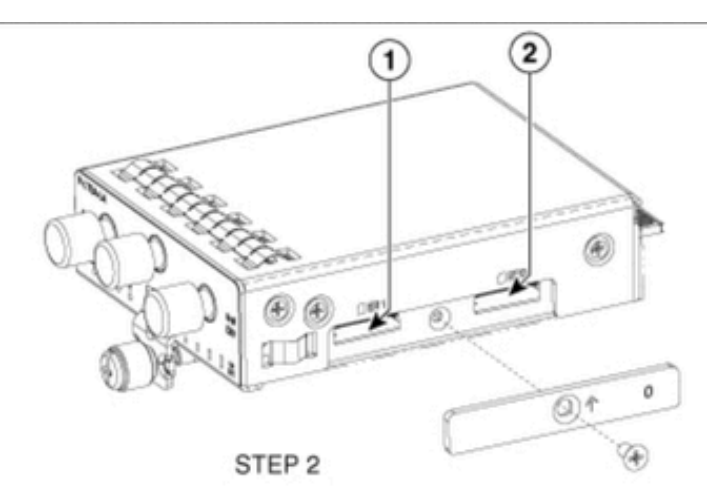

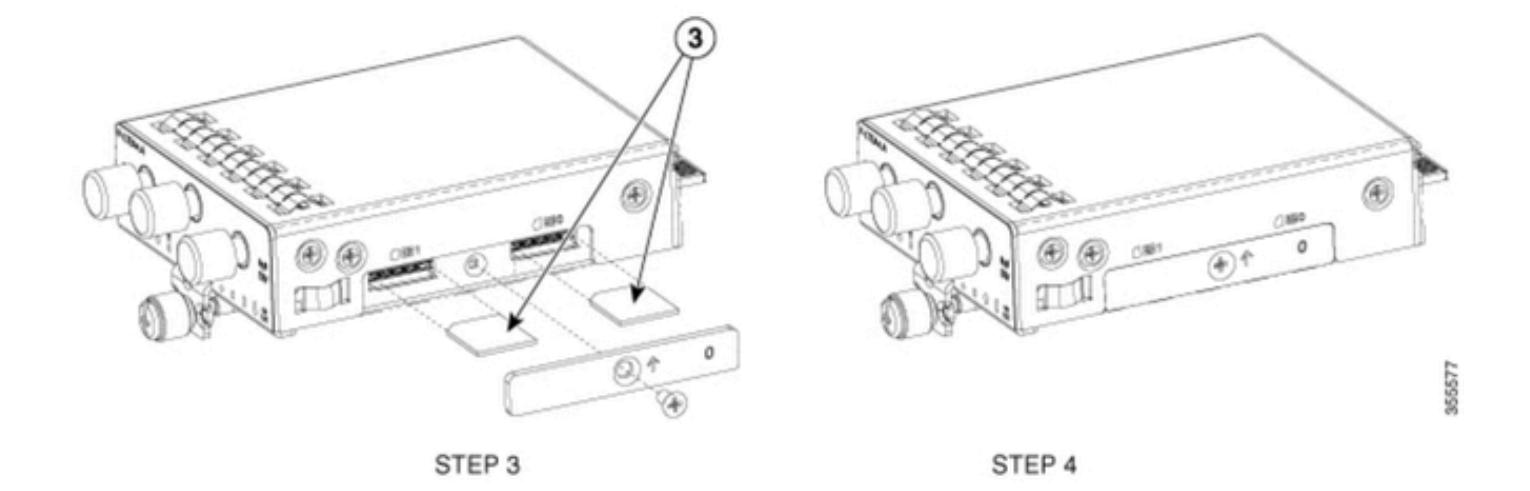

#### 5Gアンテナの設置

PIMには5Gアンテナを設置する必要があります。サポートされている屋内の5Gアンテナは、<u>5G-</u> <u>ANTM-SMA-D</u>(マルチバンドスイベルマウントダイポールアンテナ)だけです。

アンテナを挿入するには、次の手順を実行します。

- 1. モジュールに電力が供給されていないことを確認します。
- 2. アンテナのSMAオス型コネクタ側を取ります。
- 3. モジュールのメス型コネクタにコネクタをねじって、適度にきつく締めます。

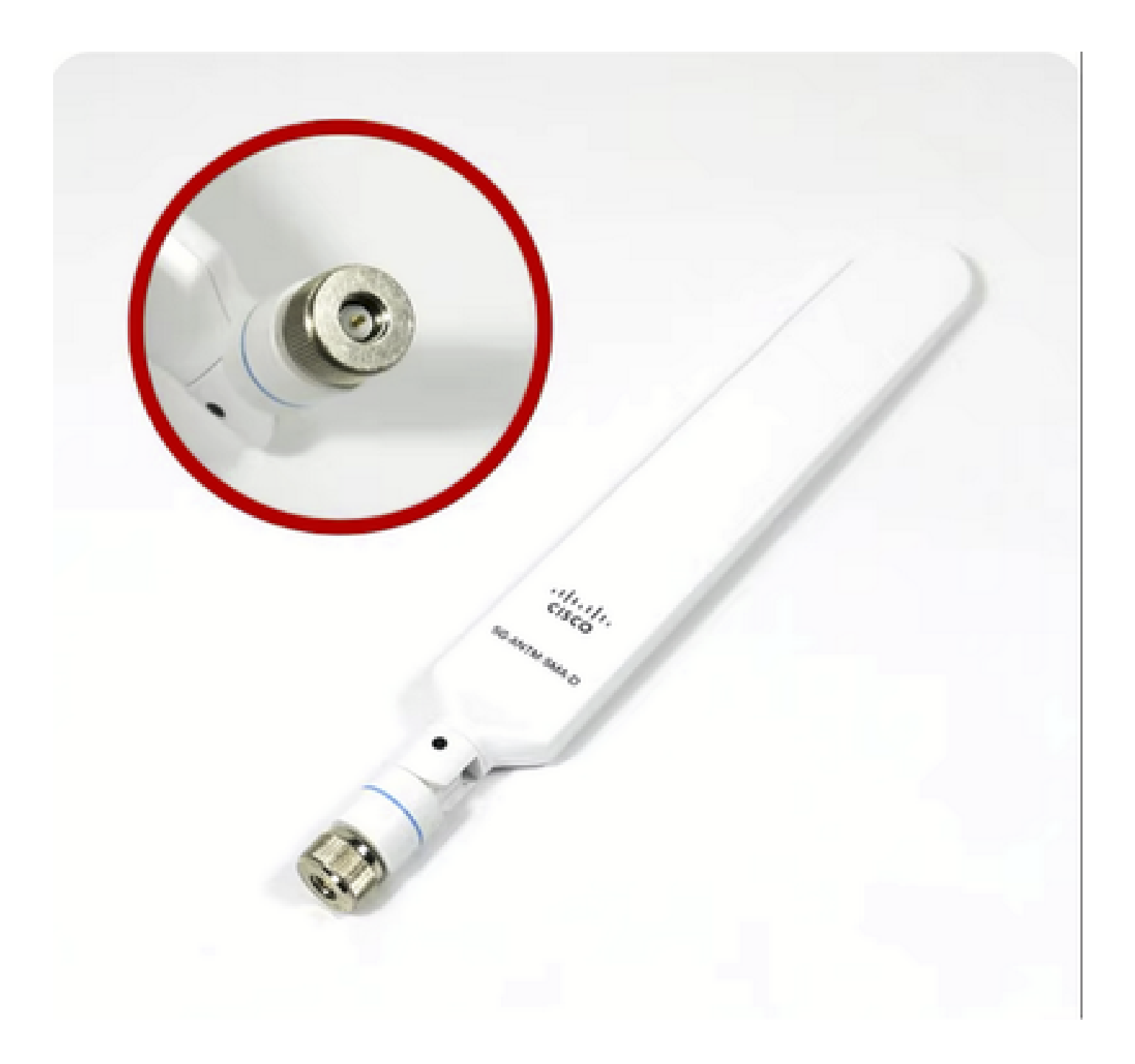

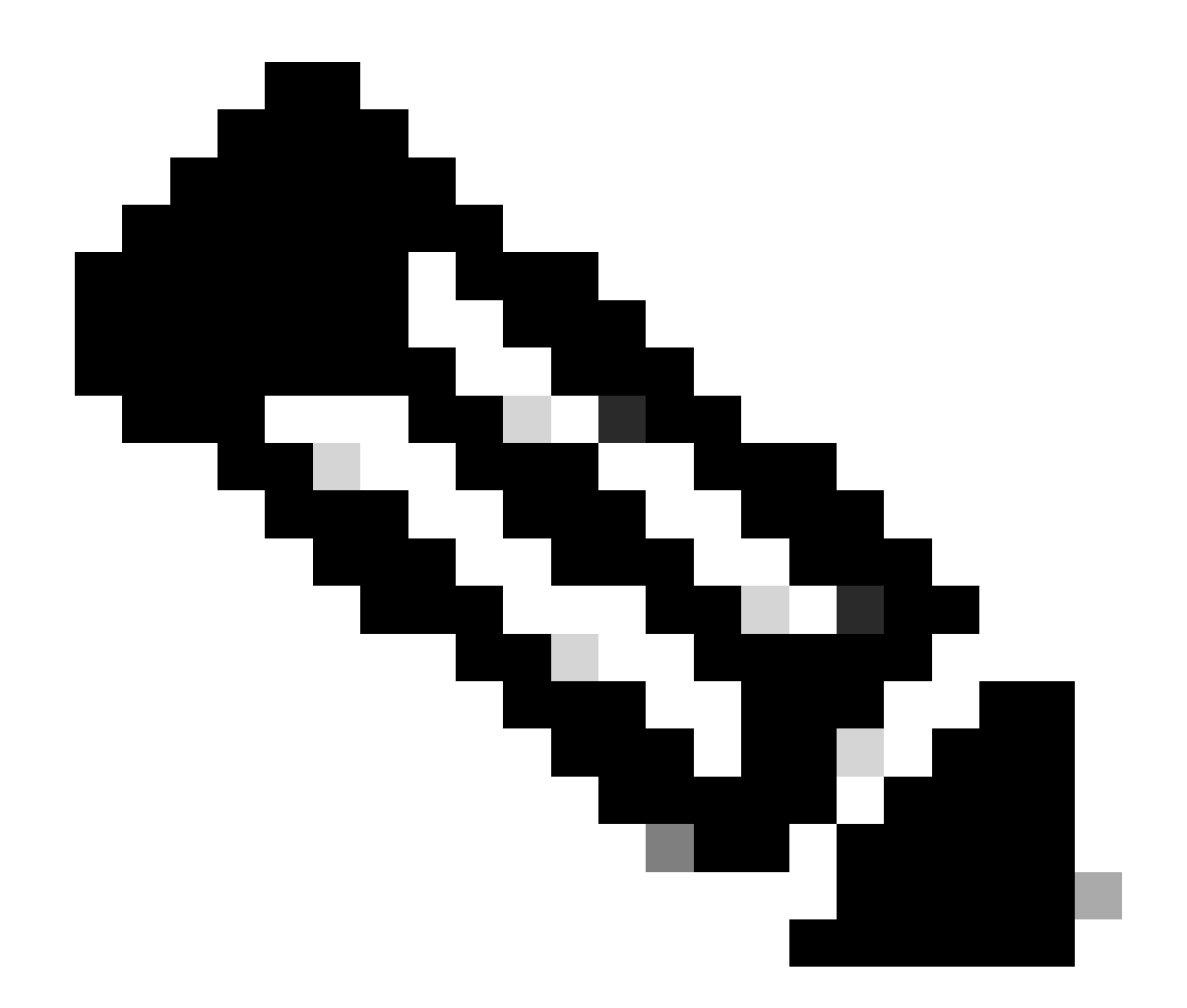

注:5G-ANTM-SMA-Dは屋内用です。アンテナは、デバイスの専用アンテナポートに接続 するように設計されています。アンテナの設置に特別な工具は必要ありません。

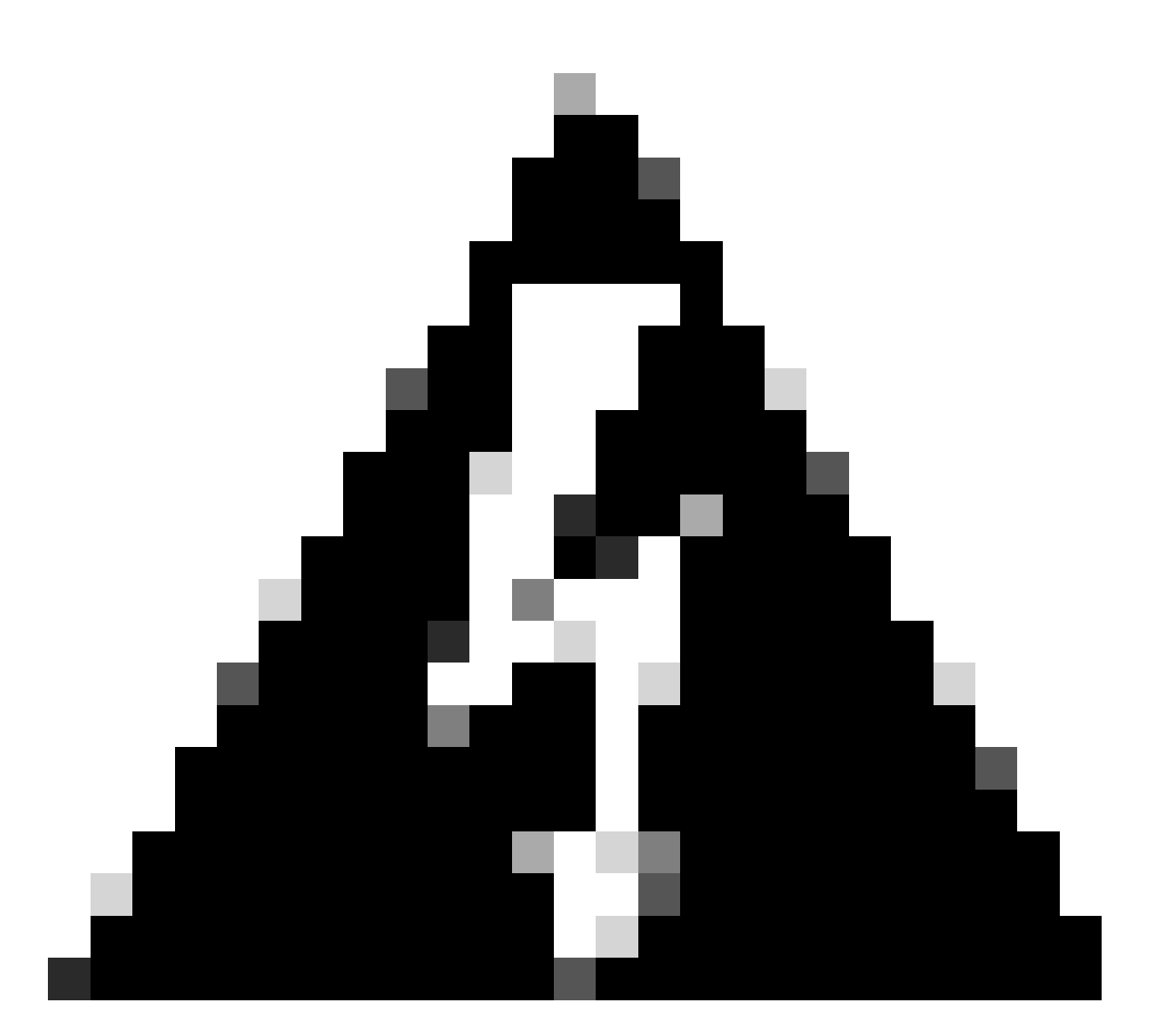

警告:<u>5G-ANTM-SMA-Dインストールガイド</u>を利用して、安全上の注意事項と雷の活動を 伴う操作プロトコルに従ってください。

P-5GS6-GLモジュールの電源投入

モジュールをルータに挿入します。ルータ内のPCIEスロットに取り付け、モジュールの電源をオ ンにします。挿入を確認したら、必ず取り付けネジを締めてください。

C8200:

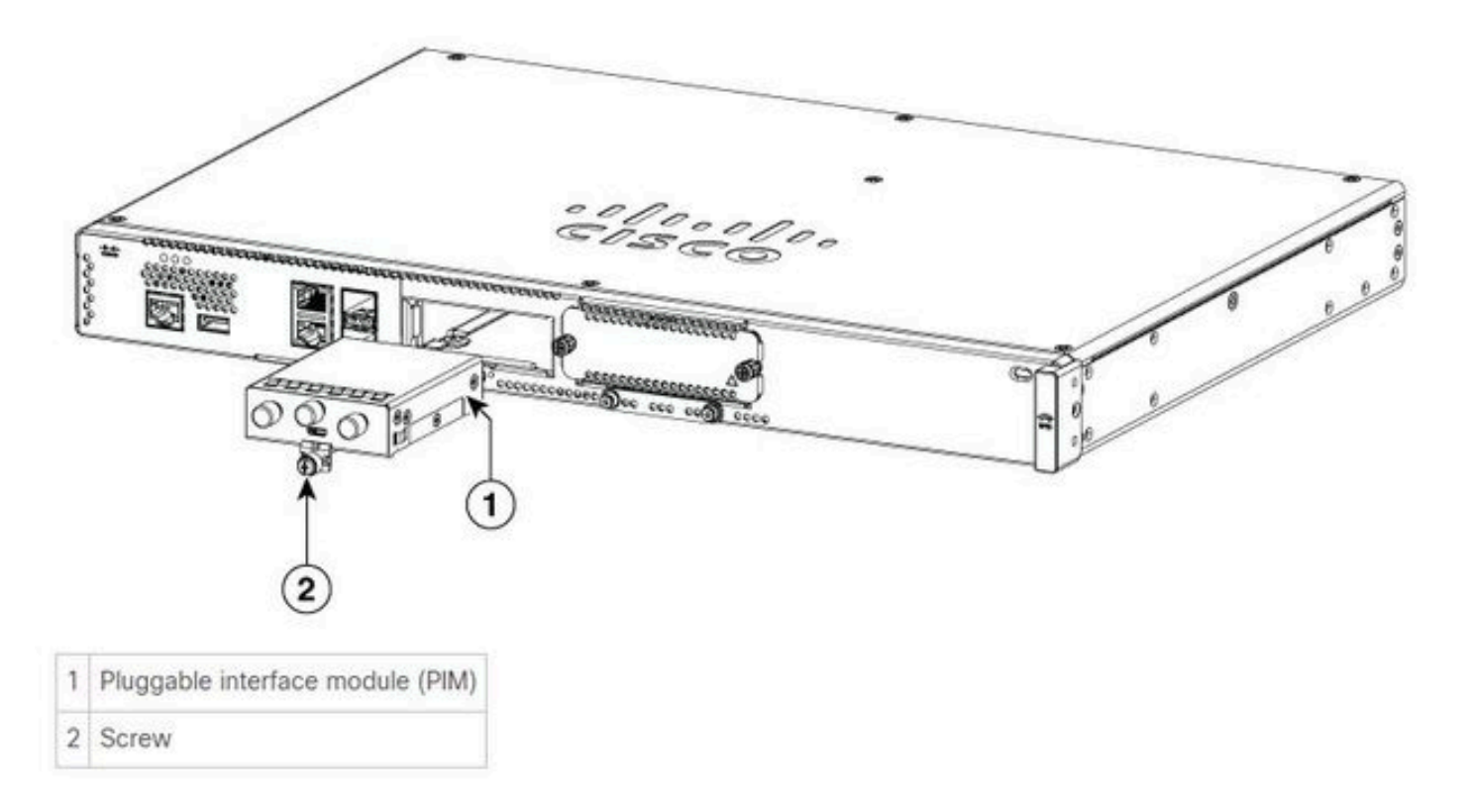

C8300-1N1SおよびC8300-2N2S:

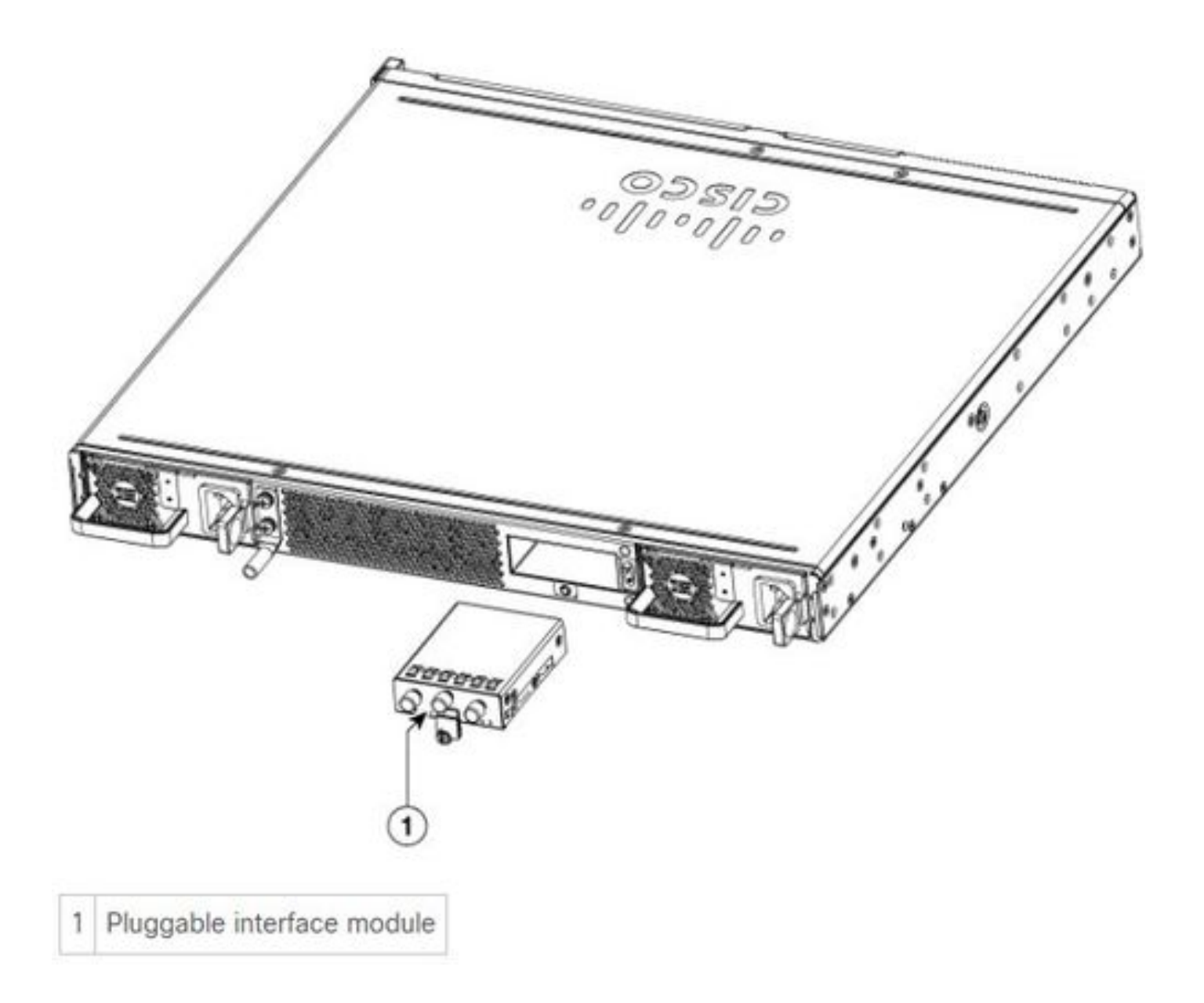

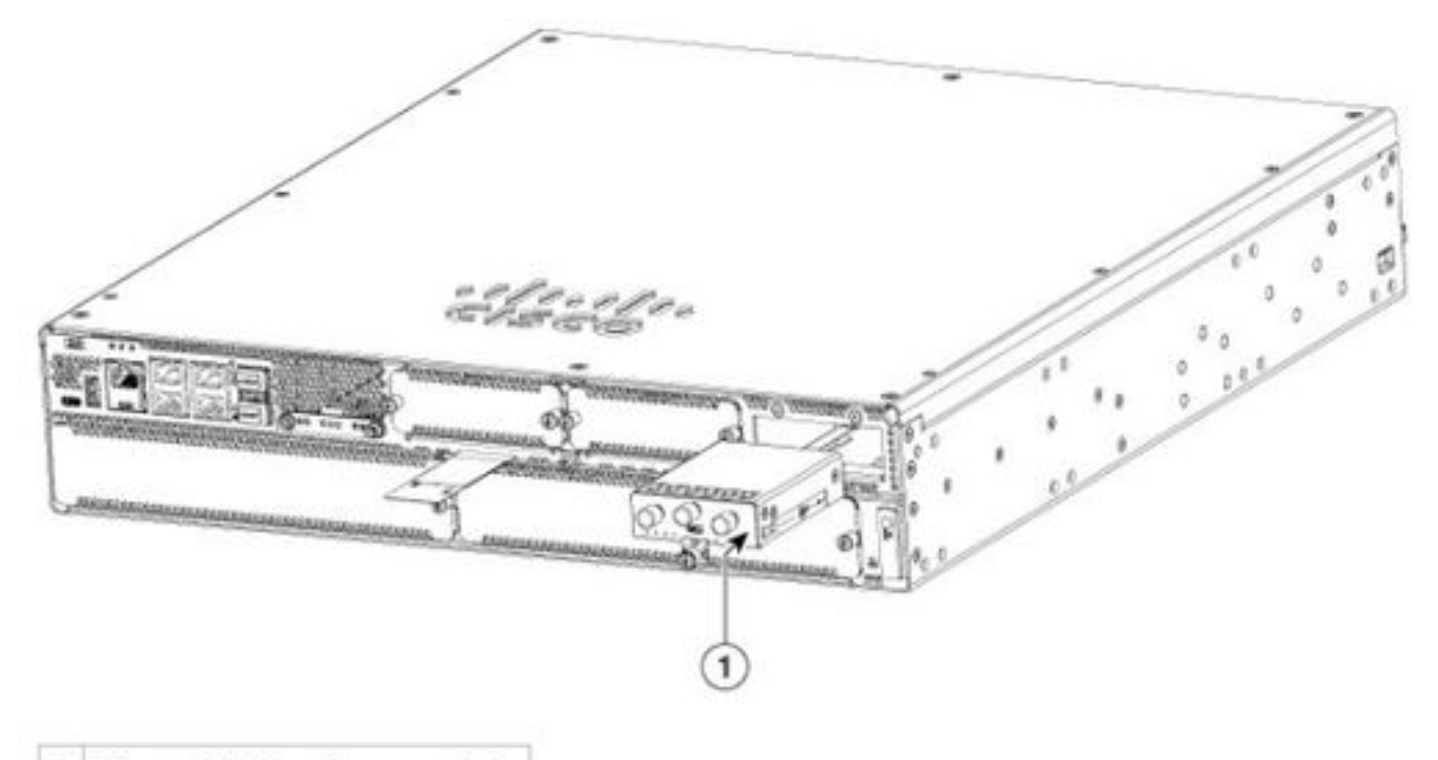

1 Pluggable interface module

## ISR1101およびISR1121/1161:

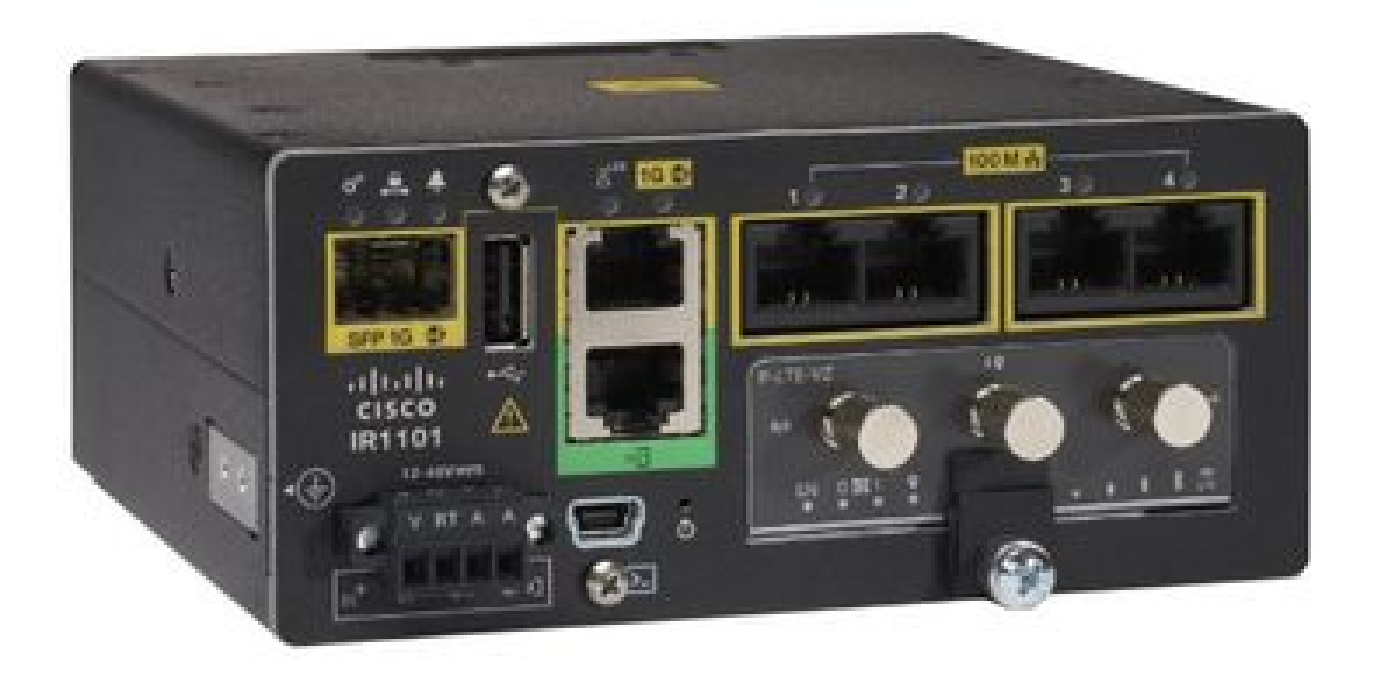

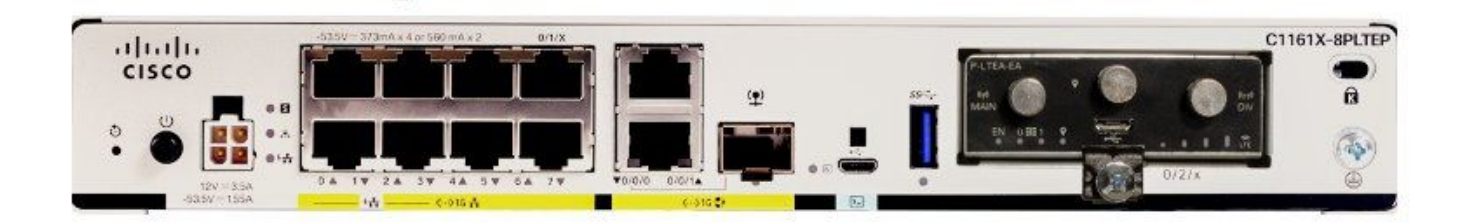

# ソフトウェア インストール

コンソールおよびSSH経由でP-5GS6-GLにアクセスします。

この手順を実行するには、ターミナルエミュレータソフトウェア(PUTTY/SecureCRT)からコンソ ールまたはSSHセッションを介してアクセスできるルータが必要です。

#### ハードウェア情報の確認

セッション接続の確認

ISR1821# show cellular 0/x/0 network

無線情報の確認

ISR1821# show cellular 0/x/0 radio band

## バンド選択

この機能は、指定された帯域だけを使用するようにモデムをロックするために使用されます。

このコマンドは、4G用の3Gバンド20と5G用のバンド78のバンドをロックしません。

ISR1821(config)# controller cell 0/x/0

T

ISR1821(config-controller)# lte modem band indices umts3g none lte4g 20 nr5g 78 slot 0

#### セルラーインターフェイスの確認と設定

```
interface Cellular0/x/0
ip address negotiated
ip nat outside
dialer in-band
dialer idle-timeout 0
dialer watch-group 1
dialer-group 1
pulse-time 1
Т
ip route 0.0.0.0 0.0.0.0 cellular0/x/0
1
dialer watch-list 1 ip x.x.x.x 0.0.0.0
dialer watch-list 1 delay route-check initial 60
dialer watch-list 1 delay connect 1
dialer-list 1 protocol ip permit
I
controller cellular 0/x/0
lte sim data-profile 3 attach-profile 1 slot 0
lte sim data-profile 4 attach-profile 4 slot 1
!
```

### セルラーアクセスポイント名(APN)の確認と設定

使用可能なAPNプロファイルを確認します。

```
ISR1821# show cellular 0/X/0 profile
Profile password Encryption level = 7
Profile 1 = INACTIVE **
------
PDP Type = IPv4v6
Access Point Name (APN) = ims
Authentication = None
Profile 2 = INACTIVE
------
PDP Type = IPv4v6
Access Point Name (APN) = vzwadmin
Authentication = None
Profile 3 = ACTIVE*
```

-----

PDP Type = IPv4v6PDP address = XXX.XXX.XXX.XXX IPv4 PDP Connection is successful Access Point Name (APN) = VZWINTERNET Authentication = None Primary DNS address = XXX.XXX.XXX.XXX Secondary DNS address = XXX.XXX.XXX.XXX Profile 4 = INACTIVE \_\_\_\_\_ PDP Type = IPv4v6Access Point Name (APN) = vzwapp Authentication = None Profile 5 = INACTIVE \_\_\_\_\_ PDP Type = IPv4v6Access Point Name (APN) = Authentication = None Profile 6 = INACTIVE \_\_\_\_\_ PDP Type = IPv4v6Access Point Name (APN) = vzwclass6 Authentication = None \* - Default profile

\*\* - LTE attach profile

セルラーインターフェイスで設定を確認してからAPNを設定する方法:

ISR1821# show cellular 0/x/0 profile ISR1821# show running | sec controller ISR1821# cellular 0/1/0 lte profile create 1

none ipv4v6 ISR1821# cellular 0/1/0 lte profile create 1

pap user pwd ipv4v6

#### P-5GS6-GL/R16SA-GLの確認と設定

このコマンドは、現在のファームウェアと保存されているファームウェアを表示する方法です。 次に、この手順を完了するための包括的なガイドを示します。

| ISR1 | 821# show | cellular $0/x/0$ firmware |            |        |
|------|-----------|---------------------------|------------|--------|
| Idx  | Carrier   | FwVersion                 | PriVersion | Status |
| 3    | AT&T      | MOH.020002                | 0730       | Active |

Firmware Activation mode = AUTO

Modem image running: Main Mobile Network Operator: AT&T Number of MNO's = 11Index MNO ID MNO NAME Generic GCF 1 0 1 Generic PTCRB 2 10 AT&T 3 4 11 T-Mobile 5 12 Verizon Wireless SK Telecom 20 6 7 SK Telecom Dongle 21 8 30 NTT Docomo 9 31 KDDI 40 Telstra 10 Anatel 11 50

モデムのファームウェアバージョンをアップロードしてアップグレードするには、次の手順を使 用します。

- 到達可能なTFTPサーバを持ち、ソフトウェアイメージをサーバにコピーし、匿名TFTPユー ザがファイルにアクセスできるようにファイルの権限が設定されていることを確認します。
- モデムファームウェアのサブディレクトリを作成します。
- キャリアとモデムに基づいて、正しいファームウェアを使用していることを確認します(ソ フトウェアページで表示可能)。
- ファームウェアファイル(.bin)をこのディレクトリにコピーします。
- ・ 次のコマンドを使用して、CLIを介してアップグレードします。

ISR1821# copy tftp: flash: Address or name of remote host []? Source filename []? Destination filename [filename]?

Accessing tftp://

/

... ISR1821# mkdir

ISR1821# microcode reload cellular 0 1 modem-provision flash:/

/

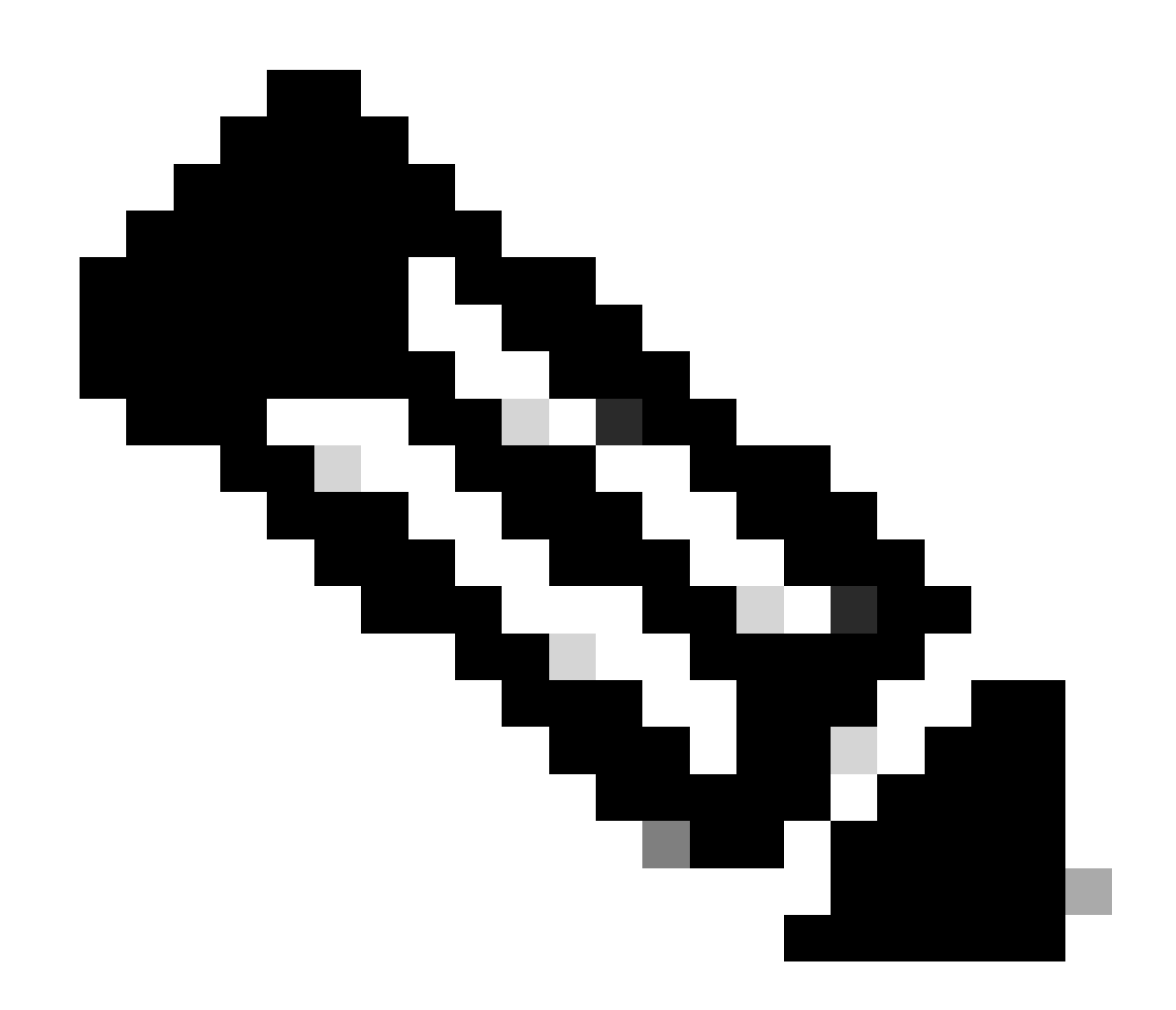

注:PIMでアップグレード可能な唯一のコンポーネントはファームウェアです。その他の アップグレードは、ルータソフトウェア内でコミットされます。

## プライマリSIMおよびSIMフェールオーバーコマンドの設定

1. 現在アクティブなSIMを表示します。

#### 2. コントローラのセルラーインターフェイスを設定します。

ISR1821# conf t ISR1821# controller cellular 0/x/0 ISR1821# lte sim primary slot 0 ISR1821# lte sim max-retry 6 ISR1821# lte failovertimer 5 ISR1821# lte sim data-profile 3 attach-profile 1 slot 0 ISR1821# lte sim data-profile 4 attach-profile 4 slot 1

## 自動SIMの設定

ISR1821# configure terminal ISR1821(config)# controller cellular 0/x/0 ISR1821(config-controller)# lte firmware auto-sim 翻訳について

シスコは世界中のユーザにそれぞれの言語でサポート コンテンツを提供するために、機械と人に よる翻訳を組み合わせて、本ドキュメントを翻訳しています。ただし、最高度の機械翻訳であっ ても、専門家による翻訳のような正確性は確保されません。シスコは、これら翻訳の正確性につ いて法的責任を負いません。原典である英語版(リンクからアクセス可能)もあわせて参照する ことを推奨します。